# 外协技术合同(协议)责任保证及审批表 网上审批使用说明书

## (按用户审批先后顺序编写)

| 1 | 填表人            |
|---|----------------|
|   | 1.1 填表人是项目负责人  |
|   | 1.2 填表人不是项目负责人 |
| 2 | 院系经办人4         |
| 3 | 院系分管领导5        |
| 4 | 科研院经办人6        |
| 5 | 法律事务室7         |
| 6 | 科研院项目管理中心主任8   |
| 7 | 科研院主管院长        |
| 8 | 主管校长10         |
| 9 | 特别提醒11         |

#### 1 填表人

#### 1.1 填表人是项目负责人

登陆 http://my.sjtu.edu.cn (手机登陆 http//m.sjtu.edu.cn 下载"交大移动"), 输入 jAccount 账号,进入我校一门式服务平台,依次点击"流程"——"服务大 厅"——"科研"——"外协技术合同(协议)责任保证及审批表"即可进入。

进入后,按要求填写相关内容并上传相关附件,如图1所示。这里特别强调: "外协比例"由系统自动计算;"项目归属二级单位"指项目所归属的二级单位, 不是指项目负责人工作所在的二级单位;项目负责人需仔细阅读"项目负责人承 诺"栏目内的内容,并点击"我已知晓"前的□确认(如果填表人非项目负责人, 该栏目则不会出现,后续将由项目负责人本人确认)。

| 外协技术合同(协议)责任 | 王保证及审                                                        | 批表:填表人修改                                                                                                    |                                                                                                    | <b>查</b> 流水号:312433 |
|--------------|--------------------------------------------------------------|----------------------------------------------------------------------------------------------------|----------------------------------------------------------------------------------------------------|---------------------|
| 提交终止         |                                                              |                                                                                                    |                                                                                                    | 880                 |
|              |                                                              | 上港                                                                                                    | 交通大学订立外协技术合同(协议)责任保证及审批表<br><sup>埃表目题</sup> : 2017-07-13                                                                                      |                     |
|              |                                                              | 合同名称                                                                                                    | 基于指纹-人脸协同识别研究                                                                                                    |                     |
|              | 外防合同                                                         | 外协单位                                                                                                    | XXX科技有限公司         外协单位性质         企业         ▼                                                                                                 |                     |
|              | 信息                                                           | 金額                                                                                                    | 10 万元 外协比例 10 % 有效期 2017-07-13 🗐 - 2018-01-31 🗐                                                                                               | R.                  |
|              | 67.88                                                        | 项目名称                                                                                                    | 人脸识别研究         项目编号         16HXXX                                                                                                    |                     |
|              | 22 <b>数</b><br>支出                                            | 日金統                                                                                                    | 100 万元 财务编号 SAXXX                                                                                                    |                     |
|              | 项目<br>信息                                                     | 项目负责人                                                                                                    | 防約前 🚵 駅称 副数授 项目归属二级单位 电子信息与电气工程学院 🚠                                                                                                    |                     |
|              |                                                              | 填表人                                                                                                    | 除約前                                                                                                    |                     |
|              | 经费支出                                                         | 附件<br>外协合同<br>山项目合同(任务书)                                                                                            | 外协合同.tz         填表人是项目负责人           经费为协单(0营业协愿.txt(0B)         ×                                                                             |                     |
|              |                                                              | 其他                                                                                                    | 其他. txt (0B) ×                                                                                                    |                     |
|              | 项目负责<br>1. 4<br>2. 4<br>3. 产<br>4. 音<br>5. 双<br>6. 周<br>7. 以 | (人承诺:<br>(太人承诺:<br>(太人已认真阅读并知晓<br>(本)、课题参与人员及<br>"格違守《合同法》及<br>"格方具备承担相关研<br>分析级经费的真实性、<br>现意承担我方风险责任<br>人上如有不符,愿意承 | 国家和学校的科研项目与经费管理办法及相关规定:<br>直系录集与合作方形任何利益关系;<br>学校相关规定,依法签订、履行合同;<br>统和动或委托项目的能力与资质;<br>相关性、合理性、各规性和有效性负责;<br>、全部违约及保密责任;<br>担相关的法律责任;并接受相应处理。 |                     |
|              |                                                              |                                                                                                    | ☑ 我已知晓 签名: 陈钧凯                                                                                                    |                     |
|              |                                                              |                                                                                                    | 201/-0/-13                                                                                                    |                     |
|              |                                                              |                                                                                                    |                                                                                                    |                     |

图1 填表人(是项目负责人)操作界面

表格填写完成后,可以进行"提交"或"终止"操作(详见图1中红色方框 处),各操作的含义如下:

"提交":审批表将流转到院系经办人。

#### 1.2 填表人不是项目负责人

1.2.1 填表人操作

操作同 1.1。唯一不同的是:"项目负责人承诺"栏目内的内容不会出项(如 图 2 所示),后续将由项目负责人本人确认。

| 😑 外协技术合同(协议)责任                                                                                                    | 保证及审     | 比表:填写表单        |               |       |      |          |                             | 畫 流水号:312433 |
|----------------------------------------------------------------------------------------------------|----------|----------------|---------------|-------|------|----------|-----------------------------|--------------|
| 提交终止                                                                                                    |          |                |               |       |      |          |                             | 880          |
| 上海交通大学订立外协技术合同(协议)责任保证及审批表           堆表日期:         2017-07-13           今時         基于指统:人脸协同识别研究           分助<br>自同<br>信息         外助单位           全種         10           方元         分助比例           10         万法           全種         10           2017-07-13         2018-01-31 |          |                |               |       |      |          |                             |              |
|                                                                                                    | AL 10    | 合同名称           | 基于指纹-人脸协      | 同识别研究 |      |          |                             |              |
|                                                                                                    | 合同       | 外协单位           | XXX科技有限公司     | 1     |      | 外协单位性质   | 企业                          |              |
|                                                                                                    | 信息       | 金额             | 10 万元         | 外协比例  | 10 % | 有效期      | 2017-07-13 🛄 - 2018-01-31 🛄 |              |
|                                                                                                    | (1)      | 项目名称           | 人脸识别研究        |       |      | 项目编号     | 16HXXX                      |              |
|                                                                                                    | 经费<br>支出 | 总金额            | 100           | 万元    |      | 财务编号     | SAXXX                       |              |
|                                                                                                    | 项目<br>信息 | 项目负责人          | 刘欢喜           | 职称    | 副教授  | 项目归属二级单位 | 电子信息与电气工程学院                 |              |
|                                                                                                    |          | 填表人            | 陈钧凯           |       |      | 填表人联系电话  | 15802975912                 |              |
| <b>附件</b><br>外协会师<br>经费支出项目合同(任务书                                                                                                    |          |                | 外协合同.<br>经费支出 | 真表人   | 不是王  | 页目负·     | 责人                          |              |
|                                                                                                    | 经费外协单位营业 | ▶执照.txt(0B) 上传 | 成功            | ×     |      |          |                             |              |
|                                                                                                    |          | 其他             | 共TE.txt(OB)   | 上限與明  |      | ×        |                             |              |

图 2 填表人 (不是项目负责人) 操作界面

表格填写完成后,可以进行"提交"或"终止"操作(详见图2中红色方框 处),各操作的含义如下:

"提交":审批表将流转到项目负责人。

"终止":本次操作作废,数据不会自动保存。

#### 1.2.2 项目负责人操作

登陆 http://my.sjtu.edu.cn (手机登陆 http//m.sjtu.edu.cn 下载"交大移动"), 输入 jAccount 账号,进入我校一门式服务平台,依次点击"流程"——"待办事 项"在"等我处理的事项"中查找需要审核的外协审批表。

项目负责人需要仔细检查填表人填写的内容以及上传的附件,并仔细阅读 "项目负责人承诺"栏目内的内容。审核无误后,点击"我已知晓"前的□确认, 如图3所示。

表格填写完成后,可以进行"退回修改"或"提交"操作(详见图3中红色 方框处),各操作的含义如下:

"退回修改":退回填表人进行修改。

"提交":审批表将流转到院系经办人。

| = 外协技术台问(协议)责任             | 保证及审                                                         | 北表:项目负责人硕                                                                          | 角认                                                                                   |                                                                                |                       |                          |                                | <b>查</b> 流水号:312433 |
|----------------------------|--------------------------------------------------------------|------------------------------------------------------------------------------------|--------------------------------------------------------------------------------------|--------------------------------------------------------------------------------|-----------------------|--------------------------|--------------------------------|---------------------|
| 退回修改 提交                    |                                                              |                                                                                    |                                                                                      |                                                                                |                       |                          |                                | 8 8 0               |
|                            |                                                              | ,                                                                                  | 再交通大学i                                                                               | 丁立外协技                                                                          | 术合同(协                 | )议)责任保<br><sub>编表E</sub> | <b>张证及审批表</b><br>調: 2017-07-13 |                     |
|                            | akta                                                         | 合同名称                                                                               | 基于指纹-人脸协同                                                                            | 同识别研究                                                                          |                       |                          |                                |                     |
|                            | 合同                                                           | 外协单位                                                                               | XXX科技有限公司                                                                            |                                                                                |                       | 外协单位性质                   | 企业                             |                     |
|                            | 信息                                                           | 金额                                                                                 | 10 万元                                                                                | 外协比例                                                                           | 10 %                  | 有效期                      | 2017-07-13                     |                     |
|                            | 1.0.00                                                       | 项目名称                                                                               | 人脸识别研究                                                                               |                                                                                |                       | 项目编号                     | 16HXXX                         |                     |
|                            | 经费<br>支出                                                     | 总金额                                                                                | 100                                                                                  | 万元                                                                             |                       | 财务编号                     | SAXXX                          |                     |
|                            | 项目<br>信息                                                     | 项目负责人                                                                              | 刘欢喜 🔼                                                                                | 职称                                                                             | 副教授                   | 项目归属二级单位                 | 电子信息与电气工程学院                    |                     |
|                            |                                                              | 填表人                                                                                | 陈钧凯                                                                                  |                                                                                |                       | 填表人联系电话                  | 15802975912                    |                     |
|                            |                                                              | 附件                                                                                 |                                                                                      |                                                                                |                       |                          |                                |                     |
| MHH<br>分协会同 外协合同Ltxt(0B) × |                                                              |                                                                                    |                                                                                      |                                                                                |                       |                          |                                |                     |
|                            | 经费支出                                                         | 项目合同(任务书)                                                                          | 经费支出项目合同                                                                             | (任务书).txt(0B)                                                                  |                       | ×                        |                                |                     |
|                            | 外协单位营业执照                                                     | 经费外协单位营业                                                                           | 执照.txt(0B)                                                                           |                                                                                | ×                     |                          |                                |                     |
|                            |                                                              | 其他                                                                                 | 其他.txt(0B)                                                                           |                                                                                |                       | ×                        |                                |                     |
|                            | 项目负责<br>1. 本<br>2. 本<br>3. 严<br>4. 合<br>5. 对<br>6. 愿<br>7. 以 | 人承诺:<br>人已认真阅读并知题<br>格遣夺《合同法》及<br>作方具备承租相关研<br>外拔经费的真实性、<br>意承担我方风险责任<br>上如有不符,愿意琢 | 国家和学校的科研:<br>直系家属与合作方<br>学校相关规定,依<br>"统和完成委托项目<br>相关性、合理性、<br>、全部违约及保密<br>" 拉相关的法律责任 | 页目与经费管理办法<br>无任何利益关系;<br>法签订、履行合同;<br>为能力与资质;<br>合规性和有效性负责<br>责任;<br>,并接受相应处理。 | 及相关规定;<br>;<br>□ 我已知晓 | 1                        | 签名: 刘欢喜 乙<br>2017-07-13        |                     |

图 3 项目负责人操作界面

以下所有用户可以通过以下方式进入:登陆 http://my.sjtu.edu.cn (手机登陆 http://m.sjtu.edu.cn 下载 "交大移动"), 输入 jAccount 账号, 进入我校一门式服 务平台, 依次点击 "流程" —— "待办事项"在 "等我处理的事项" 中查找需要 审核的外协审批表。

#### 2 院系经办人

院系经办人审核表格内容及上传的附件,审核意见可以填写在图4中绿色方框内。审核完后,可以进行"退回"、"提交院系分管领导"、"提交科研院"、"终止"操作(详见图4中红色方框处),各操作的含义如下:

"退回": 退回项目负责人。

"提交院系分管领导":审批表将流转到院系分管领导。一般根据审核需要,确定是否需要院系分管领导审核。

"提交科研院":审批表将流转到科研院经办人。

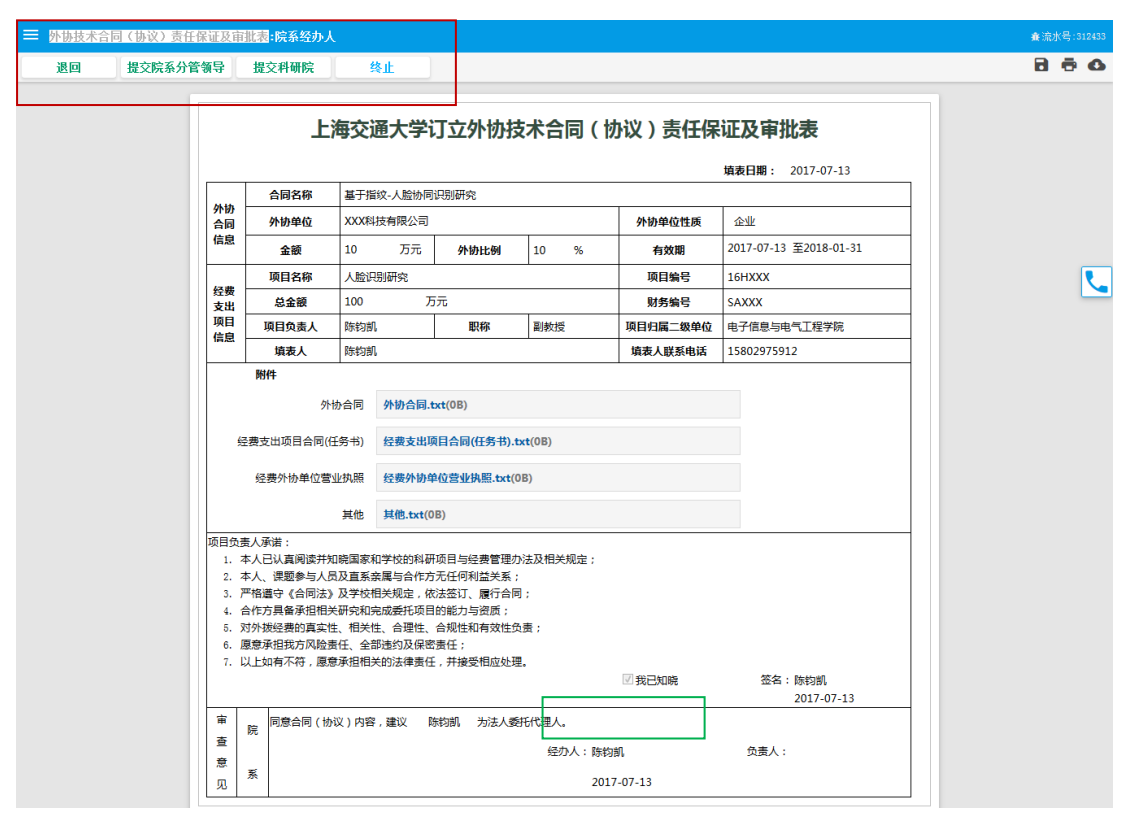

图 4 院系经办人操作界面

## 3 院系分管领导

院系分管领导审核表格内容及上传的附件,审核意见可以填写在图5中绿色 方框内。审核完后,可以进行"退回"、"提交科研院"、"终止"操作(详见图5 中红色方框处),各操作的含义如下:

"退回": 退回院系经办人。

"提交科研院":审批表将流转到科研院经办人。

|          | 证及审              | 比表:院系分管领                                                                                      | ₽.                                                   |                                                                                                    |                                    |                |                                      | <b>產</b> 流水号:312433 |
|----------|------------------|-----------------------------------------------------------------------------------------------|------------------------------------------------------|----------------------------------------------------------------------------------------------------|------------------------------------|----------------|--------------------------------------|---------------------|
| 退回 提交科研院 |                  | 终止                                                                                            |                                                      |                                                                                                    |                                    |                |                                      | 8 8 0               |
|          |                  | 上                                                                                             | 」<br>每交通大 <sup>:</sup>                               | 学订立外协技                                                                                                    | (术合同(                              | 协议)责任保         | <b>证及审批表</b>                         |                     |
|          |                  | 合同名称                                                                                          | 基于指纹-人脸                                              | 协同识别研究                                                                                                    |                                    |                |                                      |                     |
|          | 外协<br>合同         | 外协单位                                                                                          | XXX科技有限公                                             | 词                                                                                                    |                                    | 外协单位性质         | 企业                                   |                     |
|          | 信息               | 金额                                                                                            | 10 万:                                                | <b>小协比例</b>                                                                                                    | 10 %                               | 有效期            | 2017-07-13 至2018-01-31               |                     |
|          | 1                | 项目名称                                                                                          | 人脸识别研究                                               |                                                                                                    | 1                                  | 项目编号           | 16HXXX                               |                     |
|          | 经费<br>支出         | 总金额                                                                                           | 100                                                  | 万元                                                                                                    |                                    | 财务编号           | SAXXX                                |                     |
|          | 项目<br>信息         | 项目负责人                                                                                         | 陈钧凯                                                  | 职称                                                                                                    | 副教授                                | 项目归属二级单位       | 电子信息与电气工程学院                          |                     |
|          |                  | 填表人                                                                                           | 陈钧凯                                                  |                                                                                                    |                                    | 填表人联系电话        | 15802975912                          |                     |
|          | 经                | 费支出项目合同(任<br>经费外协单位营业<br>人承诺:<br>人已认真阅读并因<br>人人 课题 《合同话》<br>作方具每承担得生<br>感求伯我方风险费<br>L上如有不符,愿意 | 务书) 经费费 人、供加、利用、利用、利用、利用、利用、利用、利用、利用、利用、利用、利用、利用、利用、 | 出项目合同(任务书).b<br>物单位营业执照.bxt(0<br>kt(0B)<br>相研项目与经费管理办<br>作为无化有利益发系;<br>使人务规定和有效性负。<br>操作与问题。<br>操作与问题。<br>操作与问题。<br>操作者可能力学说意。<br>集合同性和有效性负。<br>课卷要任;<br>责任,并接受相位处理 | et(0B)<br>B)<br>法及相关规定:<br>;<br>责; |                |                                      |                     |
|          | 审<br>查<br>意<br>见 | 院 同意合同(协)                                                                                     | 义)内容,建议                                              | 陈钧凯 为法人委                                                                                                    | 托代理人。<br>经办人:陈ŧ<br>20:             | 5M<br>17-07-13 | 2017-07-13<br>页面人: 原初則<br>2017-07-13 |                     |

图 5 院系分管领导操作界面

## 4 科研院经办人

科研院经办人审核表格内容及上传的附件,审核意见可以填写在图 6 中绿色 方框内。审核完后,可以进行"转到法律事务室"、"提交主任"、"退回到院系经 办人"、"退回到院系分管领导"、"终止"操作(详见图 6 中红色方框处),各操 作的含义如下:

"转到法律事务室":审批表将流转到法律事务室。

"提交主任":审批表将流转到科研院项目管理中心主任。

"退回到院系经办人": 退回到院系经办人。

"退回到院系分管领导": 退回到院系分管领导。

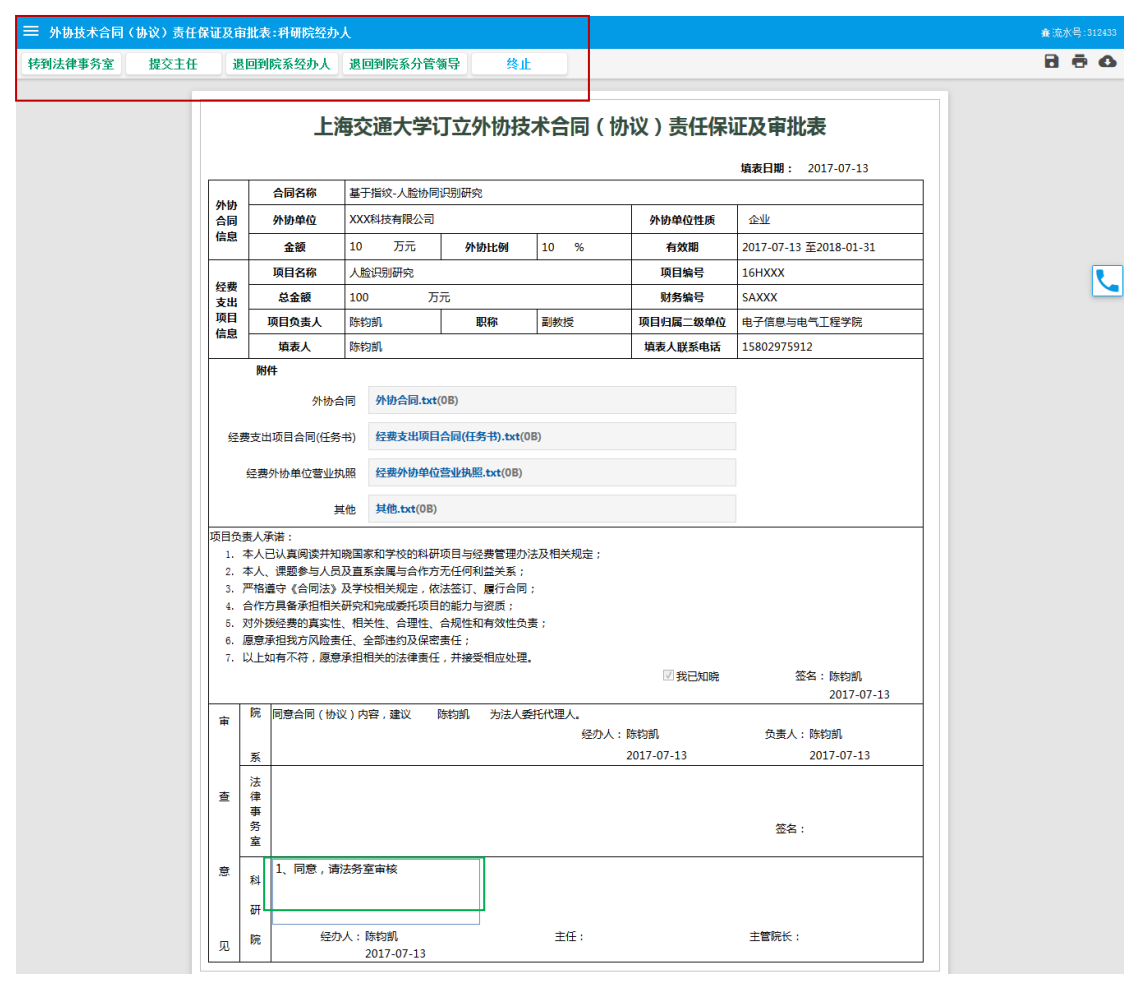

图 6 科研院经办人操作界面

#### 5 法律事务室

法律事务室审核表格内容及上传的附件,审核意见可以填写在图7中绿色方框内。审核完后,可以进行"转到科研院"、"终止"操作(详见图7中红色方框处),各操作的含义如下:

"转到科研院":审批表将流转到科研院经办人。 "终止":本次操作作废,数据不会自动保存。

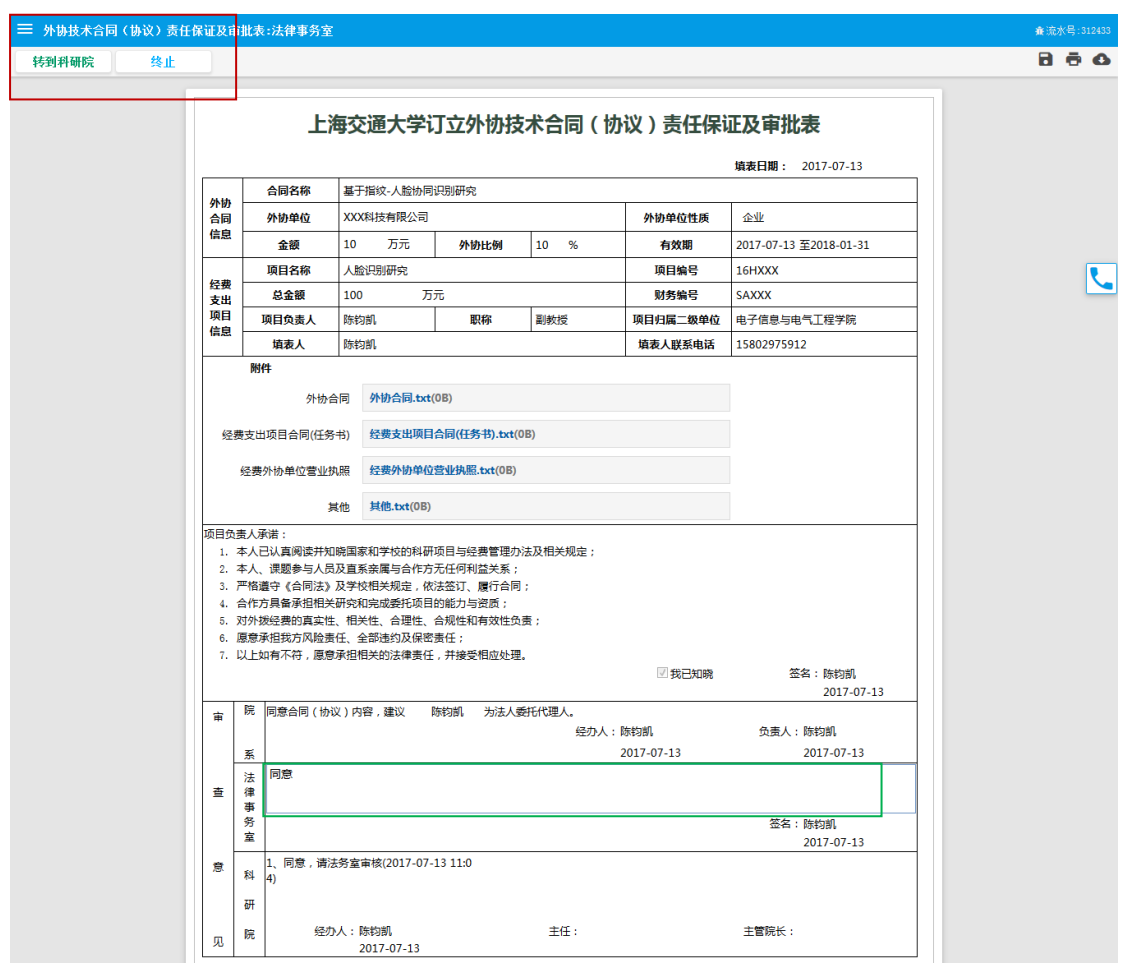

图7法律事务室操作界面

## 6 科研院项目管理中心主任

科研院项目管理中心主任审核表格内容及上传的附件,审核意见可以填写在 图 8 中绿色方框内。审核完后,可以进行"退回"、"直接通过"、"提交主管院长"、 "退回填表人"、"终止"操作(详见图 8 中红色方框处),各操作的含义如下:

"退回": 退回到科研院经办人。

"直接通过": 整个审批流程结束。

"提交主管院长":审批表将流转到科研院主管院长。一般根据审核需要,确定是否需要主管院长审核。

"退回填表人":直接退回到填表人。

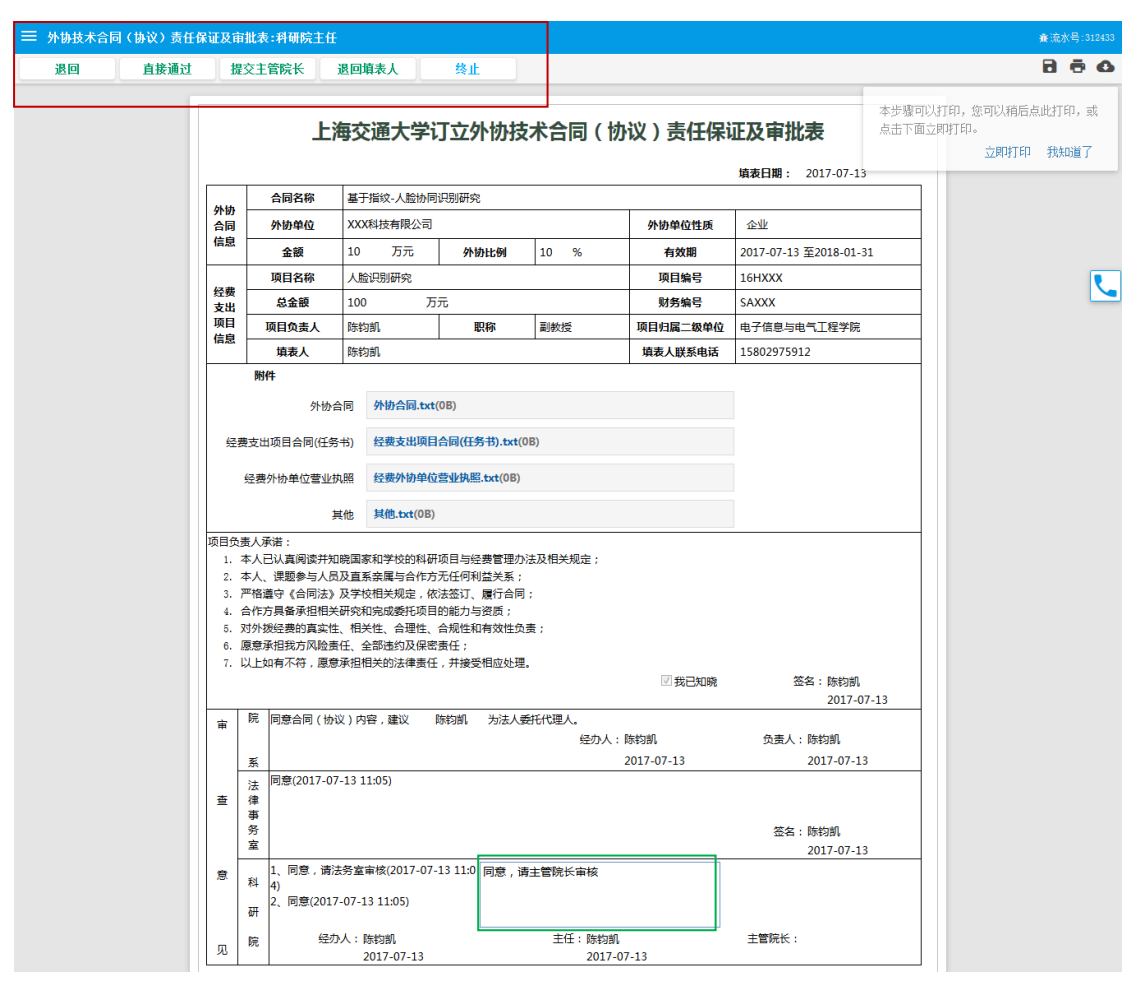

图 8 科研院项目管理中心主任操作界面

#### 7 科研院主管院长

科研院主管院长审核表格内容及上传的附件,审核意见可以填写在图9中绿 色方框内。审核完后,可以进行"提交主管校长"、"直接通过"、"退回"、"终止" 操作(详见图9中红色方框处),各操作的含义如下:

"提交主管校长":审批表将流转到主管校长。一般根据审核需要,确定是 否需要主管校长审核。

"直接通过":整个审批流程结束。

"退回": 退回到科研院项目管理中心主任。

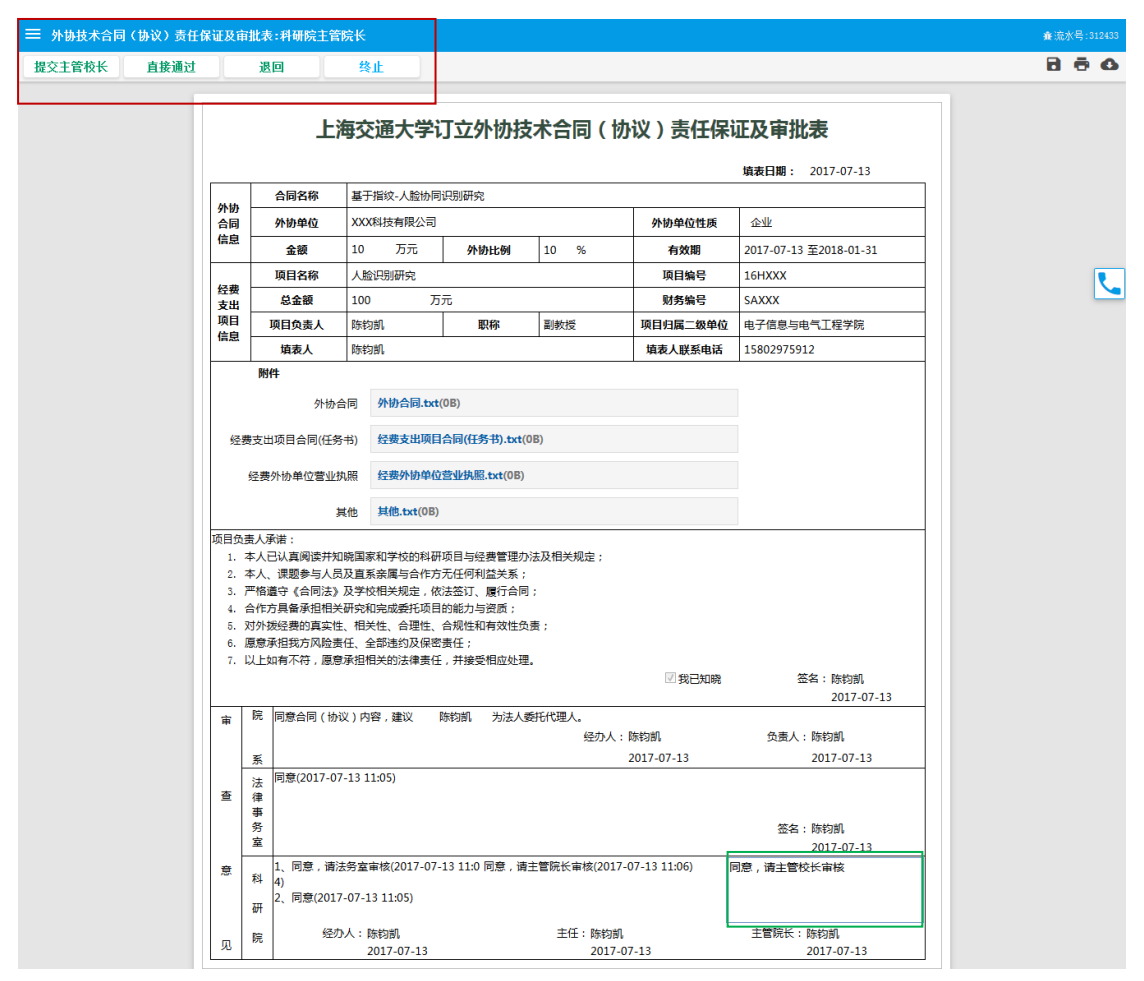

图 9 科研院主管院长操作界面

## 8 主管校长

主管校长审核表格内容及上传的附件,审核意见可以填写在图 10 中绿色方框内。审核完后,可以进行"退回"、"通过"、"终止""操作(详见图 10 中红色 方框处),各操作的含义如下:

"退回": 退回到科研院主管院长。

"通过":整个审批流程结束。

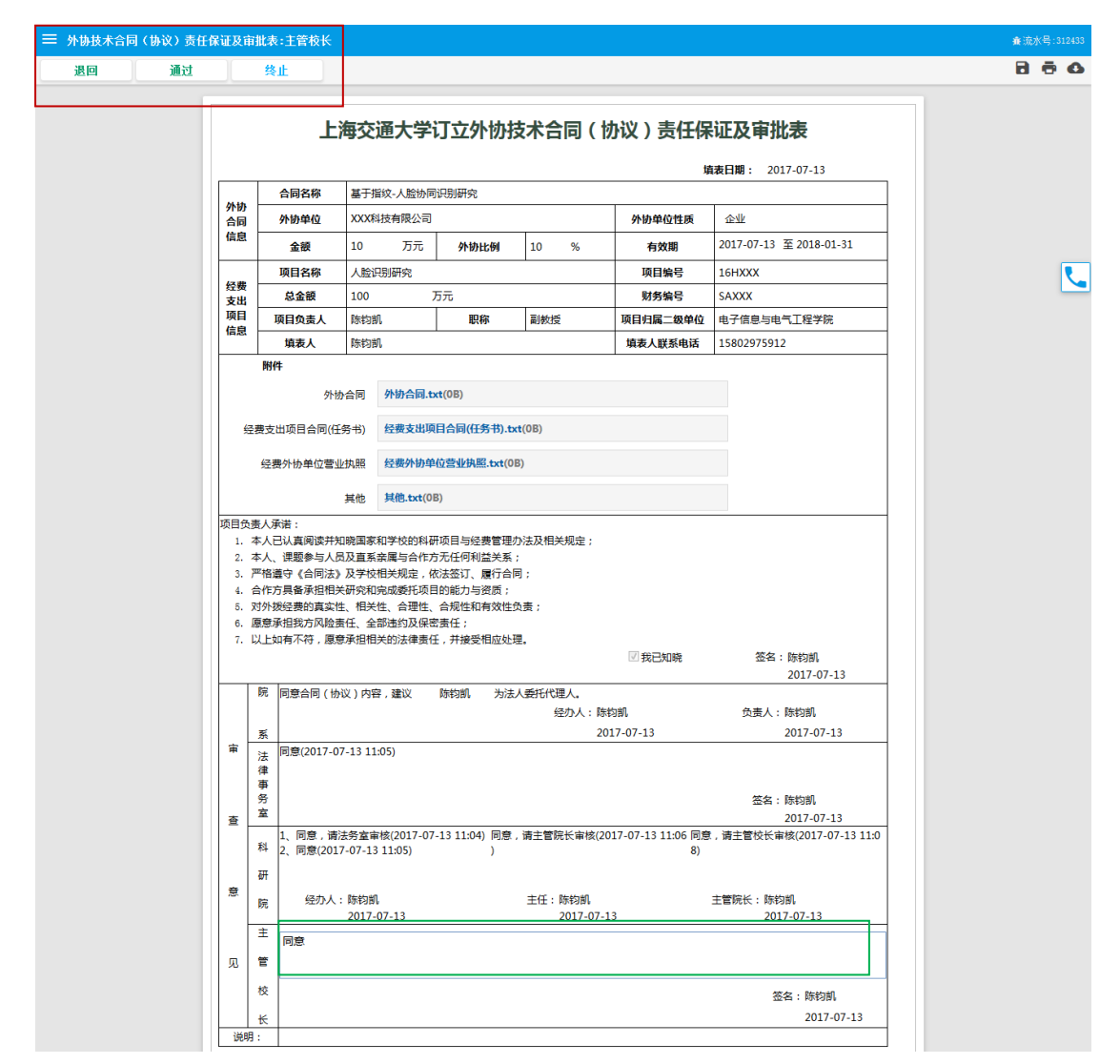

图 10 主管校长操作界面

## 9 特别提醒

填表人可以在我校一门式服务平台"进行中事项"中随时查看审批流转情况;在"已完成事项"中查看完成的审批事项,并可以进行打印和下载操作 (如图11中蓝色方框处)。

| F保证及审                                | <b>ī批表:主管</b> 校长(                                             | 已完成)                                               |                                                           |                                                        |                      |                        |                    |                         |                                                                                                    | <b>煮</b> 流水号:31243 |
|--------------------------------------|---------------------------------------------------------------|----------------------------------------------------|-----------------------------------------------------------|--------------------------------------------------------|----------------------|------------------------|--------------------|-------------------------|----------------------------------------------------------------------------------------------------|--------------------|
|                                      |                                                               |                                                    |                                                           |                                                        |                      |                        |                    |                         | 正文事批表 正文事批表 祖朋: 2017-07-13 金型 2017-07-13 至 2018-01-31 161+XXX 54XXX 由子振動明(128字所) 15802975912 Sast: 防約則 2017-07-13 近317-07-13 死素: 防約則 2017-07-13 正式: 防約則 2017-07-13 正案: 防約則 2017-07-13 正案: 防約則 2017-07-13 正案: 防約則 2017-07-13 正案: 防約則 2017-07-13 正表: 防約則 2017-07-13 正表: 防約 2017-07-13 正表: 防約 2017-07-13 正表: 防約 2017-07-13 正表: 防約 2017-07-13 2017-07-13 2017-07-14 2017-07-15 2017-07-15 2017-07- |                    |
|                                      | F                                                             | 海交                                                 | 通大学                                                       | 订立外协执                                                  | 支术                   | 合同(†                   | 办议)责任保             | 呆证及审批表                  |                                                                                                    |                    |
|                                      | 合同名称                                                          | 基干指                                                | 紋-人脸协同                                                    | 识别研究                                                   |                      |                        |                    | 填表日期: 2017-07-13        |                                                                                                    |                    |
| 外协                                   | 外协单位                                                          | XXXA                                               | 技有限公司                                                     | 100300170                                              |                      |                        | 外协单位性质             | 企业                      |                                                                                                    |                    |
| 信息                                   | 金額                                                            | 10                                                 | 万元                                                        | 外协比例                                                   | 10                   | %                      | 有效期                | 2017-07-13 至 2018-01-33 |                                                                                                    |                    |
|                                      | 项目名称                                                          | 人脸识                                                | 别研究                                                       |                                                        |                      |                        | 项目编号               | 16HXXX                  |                                                                                                    |                    |
| 经费                                   | 总金額                                                           | 100                                                | 000#126                                                   | 万元                                                     |                      |                        | 财务编号               | SAXXX                   |                                                                                                    |                    |
| 项目                                   | 项目负责人                                                         | 陈钧割                                                | ı                                                         | 职称                                                     | 副教                   | 授                      | 项目归属二级单位           | 电子信息与电气工程学院             |                                                                                                    |                    |
| 信息                                   | 填表人                                                           | 陈钧割                                                | ı                                                         |                                                        |                      |                        | 填表人联系电话            | 15802975912             |                                                                                                    |                    |
|                                      | 附件                                                            |                                                    |                                                           |                                                        |                      |                        |                    |                         |                                                                                                    |                    |
|                                      | 外的                                                            | か合同                                                | 外协合同.t                                                    | xt(0B)                                                 |                      |                        |                    |                         |                                                                                                    |                    |
|                                      |                                                               |                                                    |                                                           |                                                        |                      |                        |                    |                         |                                                                                                    |                    |
| 经                                    | 要支出项目合同(日                                                     | [务书)                                               | 经费支出项                                                     | 目合同(任务书).b                                             | ct(0B)               |                        |                    |                         |                                                                                                    |                    |
|                                      | 经费外协单位营业                                                      | 业执照                                                | 经费外协单                                                     | é位营业执照.txt(0                                           | B)                   |                        |                    |                         |                                                                                                    |                    |
|                                      |                                                               | ₩Ath                                               | 甘油 ++++(0                                                 | B)                                                     |                      |                        |                    |                         |                                                                                                    |                    |
| 其他 <b>其他.txt</b> (0B)                |                                                               |                                                    |                                                           |                                                        |                      |                        |                    |                         |                                                                                                    |                    |
| 2<br>3.  <br>4<br>5.  <br>6.  <br>7. | 平凡遗守《合同法》<br>合作方具备承担相约<br>对外拨经费的真实性<br>愿意承担我方风险到<br>以上如有不符,愿题 | □ 及量示:<br>● 及学校<br>关研究和:<br>生、相关<br>責任、全計<br>意承担相: | 第編3日117<br>相关规定,(<br>完成委托项目<br>性、合理性、<br>部违约及保留<br>关的法律责( | 方法运行、履行合同<br>司的能力与资质;<br>合规性和有效性!<br>寄责任;<br>壬,并接受相应处} | ,<br>司;<br>负责;<br>理。 |                        | ☑ 我已知晓             | 签名:陈钧凯<br>2017-07-13    |                                                                                                    |                    |
|                                      | 院 同意合同(协                                                      | N议)内容                                              | 7,建议                                                      | 陈钧凯 为法                                                 | 人委托(                 | 代理人。                   |                    |                         |                                                                                                    |                    |
|                                      |                                                               |                                                    |                                                           |                                                        |                      | 经办人:陈                  | 钩凯                 | 负责人:陈钧凯                 |                                                                                                    |                    |
| <b>a</b>                             | 系 同章(2017-0                                                   | 7-13 11                                            | (05)                                                      |                                                        |                      | 20                     | 017-07-13          | 2017-07-13              |                                                                                                    |                    |
| · 查                                  | 注<br>律<br>事<br>务<br>室                                         |                                                    |                                                           |                                                        |                      |                        |                    | 签名:陈钧凯<br>2017-07-13    |                                                                                                    |                    |
|                                      | 1、同意,请                                                        | 法务室审                                               | 核(2017-07                                                 | -13 11:04) 同意                                          | ,请主管                 | 管院长审核(2                | 017-07-13 11:06 同刻 | 意,请主管校长审核(2017-07-1     | 3 11:0                                                                                                    |                    |
|                                      | ਾ 2, 19)ਛ(201<br>ਜ                                            | /-0/-13                                            | 11:05)                                                    | )                                                      |                      |                        | 8)                 |                         |                                                                                                    |                    |
| 意                                    | 97<br>(3+)                                                    | . Ptotown                                          |                                                           |                                                        | +15                  |                        |                    | 十篇1244 . 医约姆            |                                                                                                    |                    |
|                                      | 院 经小人                                                         | 2017-(                                             | 07-13                                                     |                                                        | ±1±                  | : PSF31回1<br>2017-07-1 | 13                 | 工首阮仗: 味利制<br>2017-07-13 |                                                                                                    |                    |
|                                      | 主 同意(2017-0                                                   | 7-13 11:                                           | :08)                                                      |                                                        |                      |                        |                    |                         |                                                                                                    |                    |
| 见                                    | 쓭                                                             |                                                    |                                                           |                                                        |                      |                        |                    |                         |                                                                                                    |                    |
|                                      | 校                                                             |                                                    |                                                           |                                                        |                      |                        |                    | <b>公</b> 夕 · 陈约司        |                                                                                                    |                    |
|                                      | *                                                             |                                                    |                                                           |                                                        |                      |                        |                    | 2017-07-                | 13                                                                                                    |                    |
|                                      | 1:                                                            |                                                    |                                                           |                                                        |                      |                        |                    |                         |                                                                                                    |                    |

图 11 审批完成界面